| face Security | Service Request |
|---------------|-----------------|
| SR16737563    | ##3921K91H4A;   |

CTN3105983

Interface Security 170 Chastain Meadows Ct

**Interface** Kennesaw, GA 30144

### SR Type: Digital Witness Emergency CCTV Maintenance (24

Reference Number: DG04319B2 End User Reference: WO720399 / Date: 07/13/2021 Window: 09:00 to 11:00 CDT Expected Duration: 153 PO#: PO0942828 Site Contact: HELP DESK Phone: (866) 227-8180 Alt. Phone: Company: DOLLAR GENERAL DG04319 Address: 1701 GRAND AVE City: Fort Smith State: AR Zip: 72901

TAC: 404.536.4721 (AT&T) | 678.332.8358 (Verizon) | 678.460.2530 (Other)

#### **SR DETAILS**

#### Work order number: WO720399

#### DESCRIPTION OF WORK

Digital Witness Emergency CCTV Maintenance (24 hours): Call TAC for Details

#### SR CHECKLIST

1. Upon arrival, log on with Genesis (via myESP or calling +1.800.493.0016).

2. Refer to the attached install guide for specific installation instructions.

3. Contact the appropriate customer helpdesk by chat or phone.

4. Verify all installation areas are clean and that you properly dispose of all trash.

5. Submit deliverables via myESP.

6. If any deliverables or the signed SR are still outstanding, submit via myESP or ESP within 24 hours.

### To be completed by the Field Engineer (FE): 40953

| Call Result:   | [] Successful<br>[] Incomplete | Incomplete Reason:          |                       | Installed Equipment:<br>Make/Model | Serial Number |
|----------------|--------------------------------|-----------------------------|-----------------------|------------------------------------|---------------|
| Materials Used | :                              | Required for all calls:     |                       |                                    |               |
| Description    | Qty                            |                             | Time at Log-on: CDT   |                                    |               |
|                |                                |                             | Time at Log-off:: CDT |                                    |               |
|                |                                | Customer Heldesk Rep. Name: |                       | Make/Model                         | Serial Number |
|                |                                | Customer Call Closure Code: |                       |                                    |               |
|                |                                | Onepath TAC Rep. Name: _    |                       |                                    |               |
|                |                                | Onepath TAC Closure Code: _ |                       |                                    |               |
| FE Initials    | End-User Name (P               | lease Print) Title          | End-User S            | ignature                           | Date          |
| <b></b>        | 2997576                        | 9182<br>                    | <br>##∀⊅H             | 3921K91                            | ##            |

SR16737563

**ISS Helpdesk #: Use Chat Function** 

Rev 0

Dispatch Type: (TT)

**Description:** Troubleshoot and repair issues with CCTV/alarm system. Consists of, but not limited to, DVR troubleshooting, replacing cameras, re-terminating cable with BNC terminations, etc. Test service with ISS prior to leaving site.

Required Tools: Standard CCTV

Required Materials: Standard CCTV Required Skills: CCTV & Alarm

**RMA** Handling: US Mainland: Box up all defective (Interface gear) or decommissioned equipment and leave onsite with the MOD for return. CPE must be in a single box and ready for shipment prior to your departure from site. Genesis TAC will create a call tag with FedEx to have the CPE picked up in 2 business days. Puerto Rico: Box up all defective (Interface gear) or decommissioned equipment in a single return box and take offsite (do NOT leave with the MOD). Alert TAC at logoff that you retrieved CPE so the appropriate FedEx label and customs documents can be created and emailed to you. Take the CPE to the nearest FedEx facility for return once you have received the return labels.

#### FE Overage Threshold: 1.5 hours Last Guide Version: 03/03/2019 00:00

Special Instructions For Tech: NO PARTS SHIPPED TO SITE Appt. Time Frame: MONDAY - SUNDAY 7:00 AM - 11:00 PM Monitoring Number(If applicable): N/A Contact Name & Number: MOD / (479) 502-9360 Monthly Password: GRAND SLAM Scope Of Work: Technician is required to check the IP settings on the DVR and confirm port forwarding rules are correct on the network. Once complete, test remote connection with the Plano Help Desk.

Technician Special Parts & Materials:

- technician supplied laptop

Parts: no parts are required

Closing Out: - Close out link and help desk: Tech must check in with tech support upon arrival at the job site and out with Tech Support before leaving the site. In order to contact our help desk, please navigate to http://www.interfacesystems.com/technicians/ and select (DW) for any technician support or close out information. Help Desk

phone number is : (DW) 866-227-8180 (select 2 / technician) then follow next menu options. Equipment:

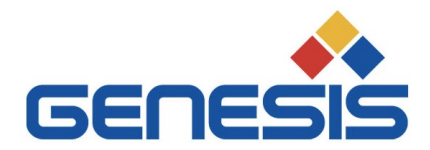

March 11, 2021

#### Re: <u>COVID 19 - City/County/State/Federal Orders</u>

To whom it may concern:

Please be informed that the bearer of this letter is subcontracted by Genesis Networks, a communications and information technology company providing essential critical infrastructure as outlined by the Cybersecurity and Infrastructure Security Agency (CISA); an agency operating under the Department of Homeland Security.

Under CISA guidelines, these workers must be able to travel to and gain access to infrastructure facilities and offices during curfews and restricted travel periods. CISA identifies the following list as essential to continued critical infrastructure:

#### **Communications:**

• Maintenance of communications infrastructure- including privately owned and maintained communication systems- supported by technicians, operators, call-centers, wireline and wireless providers, cable service providers, satellite operations, undersea cable landing stations, Internet Exchange Points, and manufacturers and distributors of communications equipment

• Workers who support radio, television, and media service, including, but not limited to front line news reporters, studio, and technicians for newsgathering and reporting

• Workers at Independent System Operators and Regional Transmission Organizations, and Network Operations staff, engineers and/or technicians to manage the network or operate facilities

• Engineers, technicians and associated personnel responsible for infrastructure construction and restoration, including contractors for construction and engineering of fiber optic cables

• Installation, maintenance and repair technicians that establish, support or repair service as needed

• Central office personnel to maintain and operate central office, data centers, and other network office facilities

• Customer service and support staff, including managed and professional services as well as remote providers of support to transitioning employees to set up and maintain home offices, who interface with customers to manage or support service environments and security issues, including payroll, billing, fraud, and troubleshooting

• Dispatchers involved with service repair and restoration

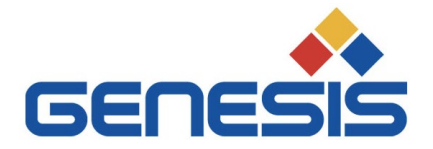

#### Information Technology:

• Workers who support command centers, including, but not limited to Network Operations Command Center, Broadcast Operations Control Center and Security Operations Command Center

• Data center operators, including system administrators, HVAC & electrical engineers, security personnel, IT managers, data transfer solutions engineers, software and hardware engineers, and database administrators

• Client service centers, field engineers, and other technicians supporting critical infrastructure, as well as manufacturers and supply chain vendors that provide hardware and software, and information technology equipment (to include microelectronics and semiconductors) for critical infrastructure

• Workers responding to cyber incidents involving critical infrastructure, including medical facilities, SLTT governments and federal facilities, energy and utilities, and banks and financial institutions, and other critical infrastructure categories and personnel

• Workers supporting the provision of essential global, national and local infrastructure for computing services (incl. cloud computing services), business infrastructure, web-based services, and critical manufacturing

• Workers supporting communications systems and information technology used by law enforcement, public safety, medical, energy and other critical industries

• Support required for continuity of services, including janitorial/cleaning personnel

All persons performing critical operations have been instructed to comply with hygiene and social distancing requirements as established by the Centers for Disease Control and Prevention.

Please do not hesitate to contact me should you have any questions regarding this letter or our operations.

Sincerely,

Bryan Hann

Area Vice President – Deployed Services, Genesis Networks

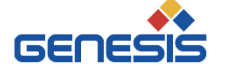

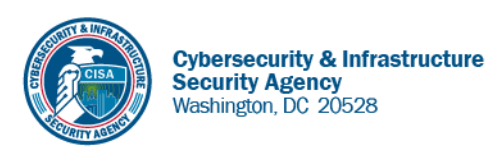

May 27, 2020

To Whom It May Concern:

The U.S. Department of Homeland Security (DHS) Cybersecurity and Infrastructure Security Agency (CISA) issues this letter to facilitate work in the interest of homeland security by Communications Sector workers identified in the CISA Essential Critical Infrastructure Workers advisory guidance, dated May 19, 2020.<sup>1</sup> CISA requests any courtesy that can be extended to essential workers involved in communications infrastructure operations, maintenance and restoration in response to the COVID-19 Pandemic and any other regional disasters (e.g., hurricanes, tornadoes, wildfires, earthquakes) that may occur during any COVID-19 response phase.

CISA developed the **Essential Critical Infrastructure Workers** advisory guidance identifying workers that conduct a range of operations and services deemed essential to continued critical infrastructure viability. This list is intended to support State, local, tribal, and territorial officials' decision-making as they work to protect their communities, while ensuring continuity of functions critical to public health and safety, as well as economic and national security.

In developing this advisory guidance, CISA determined that essential workers need access to jobsites based on our judgment that organizations affiliated with the Communications Sector engage in activity that could reasonably be included within the scope of "critical infrastructure" as that term is defined in law; and critical communications infrastructure is necessary to ensure first responder, emergency responder, and 911 communications capabilities are functional during this response and recovery period. In the course of providing this support, identified Essential Critical Infrastructure Workers in the Communications Sector should be able to travel to and access necessary critical infrastructure facilities in order to prevent loss of service or restore critical communications services.

CISA greatly appreciates your cooperation. For any questions or concerns related to this request, please contact the CISA at 888-282-0870 or <u>CISAservicedesk@cisa.dhs.gov</u>.

Sincerely,

Christopher C./Krebs Director Cybersecurity and Infrastructure Security Agency (CISA)

<sup>&</sup>lt;sup>1</sup> "Guidance on the Essential Critical Infrastructure Workforce," Cybersecurity and Infrastructure Security Agency, https://www.cisa.gov/publication/guidance-essential-critical-infrastructure-workforce.

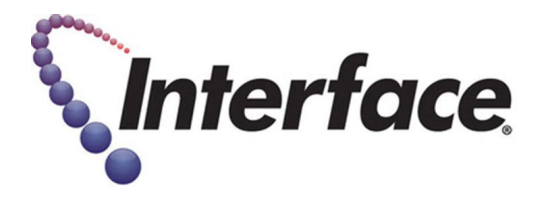

#### **Field Engineer- Please Read**

#### **Covid-19 Procedures and PPE Requirements**

As the US starts to re-open, many customers have asked that Field Engineers agree to certain safety requirements as a condition for scheduling installations or break-fix visits. The requirements are summarized below:

- 1. Field Engineers are required to wear face coverings and gloves at all times when entering, working in, or exiting stores.
  - a. This can include any of the following based on CDC guidelines: reusable or disposable masks.
  - b. <u>https://www.cdc.gov/coronavirus/2019-ncov/prevent-getting-sick/diy-cloth-face-coverings.html</u>
- 2. Field Engineers are required to maintain social distancing while in stores and follow all posted instructions for customer queuing/metering.
- 3. CALL TAC IF THIS APPLIES <u>BEFORE</u> GOING TO SITE: Field Engineers should refrain from visiting locations if they have a fever of 100.4 F (37.94 C) or higher, or have exhibited any symptoms of COVID-19 within 14 days of the scheduled visit, (ex: fever, cough, shortness of breath or difficulty breathing, chills, repeated shaking with chills, muscle pain, headache, sore throat, new loss of taste or smell).
  - a. Or if in the last 14 days, they have been out of the country, traveled by plane/cruise ship or been to areas known to have high concentrations of COVID-19 infections, or been in close contact with a person(s) with a positive or presumed positive COVID-19 case.
- 4. If a Field Engineer is diagnosed with COVID-19 or shown symptoms of COVID-19 within 2 weeks of visiting a store, **inform TAC of the diagnosis**.

#### RMA FORM – Technician or Subcontractor PLEASE INCLUDE IN EACH BOX SHIPPED BACK TO INTERFACE SECURITY SYSTEMS

Technician Name: \_\_\_\_\_\_

Date: \_\_\_\_\_

Subcontractor Name & Company: \_\_\_\_\_

Return Order No.:

| Technician or Subcontractor Only          |                       |                        |                                             |                                            | Warehouse Only                                  |                  |                  |
|-------------------------------------------|-----------------------|------------------------|---------------------------------------------|--------------------------------------------|-------------------------------------------------|------------------|------------------|
| Qty*                                      | Part No*              | Site ID/Customer Name* | Job or Service<br>Ticket No*<br>(I/J/SJ/ST) | Reason for<br>Return*:<br>Not Used or Swap | Does Video need<br>to be pulled?**<br>Yes or No | Date<br>Returned | Return<br>Option |
|                                           |                       |                        |                                             |                                            |                                                 |                  |                  |
|                                           |                       |                        |                                             |                                            |                                                 |                  |                  |
|                                           |                       |                        |                                             |                                            |                                                 |                  |                  |
|                                           |                       |                        |                                             |                                            |                                                 |                  |                  |
|                                           |                       |                        |                                             |                                            |                                                 |                  |                  |
|                                           |                       |                        |                                             |                                            |                                                 |                  |                  |
|                                           |                       |                        |                                             |                                            |                                                 |                  |                  |
|                                           |                       |                        |                                             |                                            |                                                 |                  |                  |
|                                           |                       |                        |                                             |                                            |                                                 |                  |                  |
|                                           |                       |                        |                                             |                                            |                                                 |                  |                  |
|                                           |                       |                        |                                             |                                            |                                                 |                  |                  |
|                                           |                       |                        |                                             |                                            |                                                 |                  |                  |
| **Requested Dates or Range of Video Pull: |                       |                        |                                             |                                            |                                                 |                  |                  |
| Comment                                   | Comments:             |                        |                                             |                                            |                                                 |                  |                  |
| Shipment                                  | Shipment Tracking No: |                        |                                             |                                            |                                                 |                  |                  |

| Technician or Subcontractor Only |                                |  |  |
|----------------------------------|--------------------------------|--|--|
| <b>Reason for Return</b>         | Reason for Return Definition   |  |  |
| Not Used                         | Not Installed at Site          |  |  |
| Swap                             | Replaced with a different part |  |  |

\* Indicates a field entry required by technician or subcontractor

| Warehouse Only       |                         |  |
|----------------------|-------------------------|--|
| <b>Return Option</b> | Description             |  |
| Inventory            | Put back into Inventory |  |
| Discard              | Trashed                 |  |
| Cust Equip           | Equip owned by Customer |  |

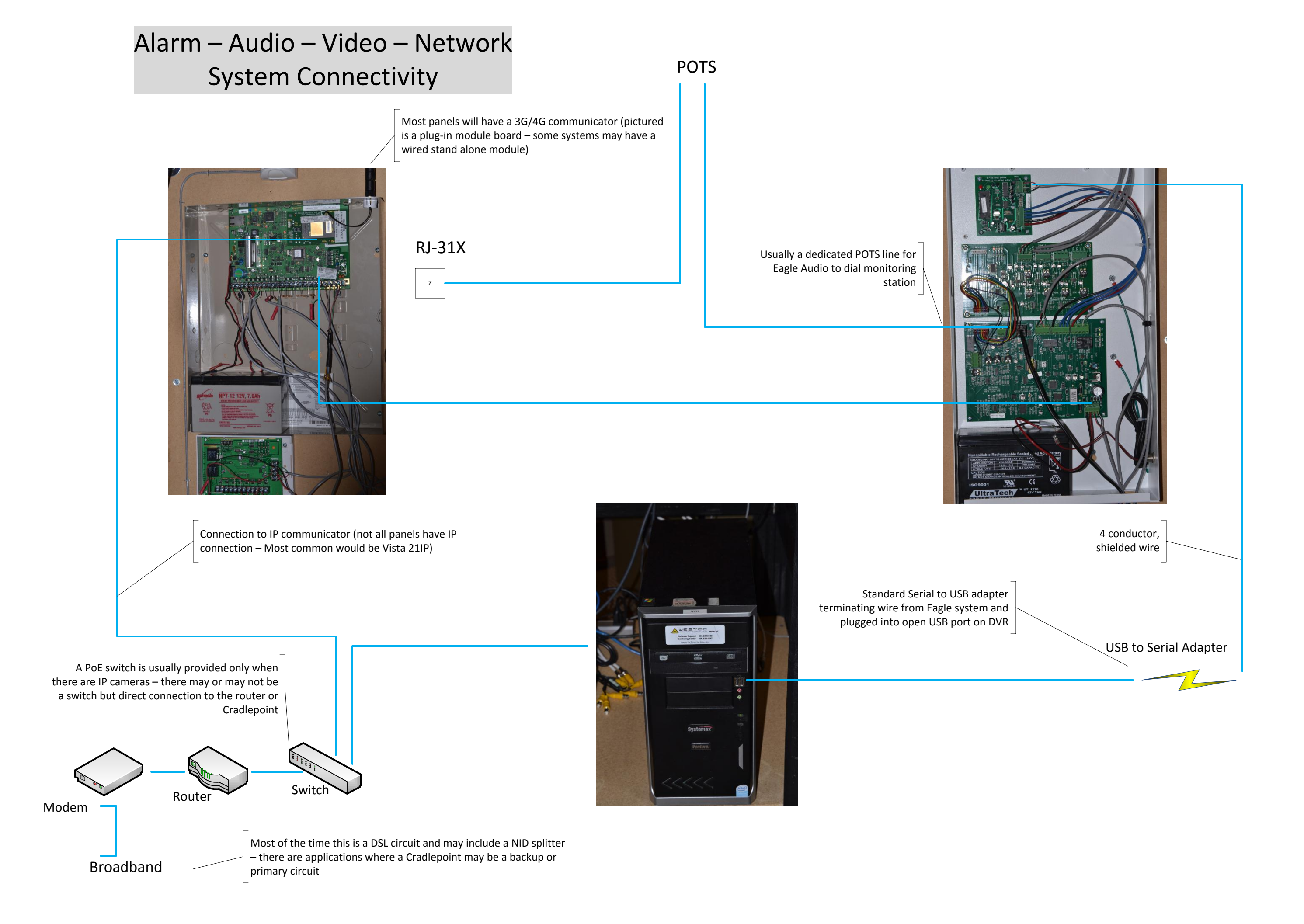

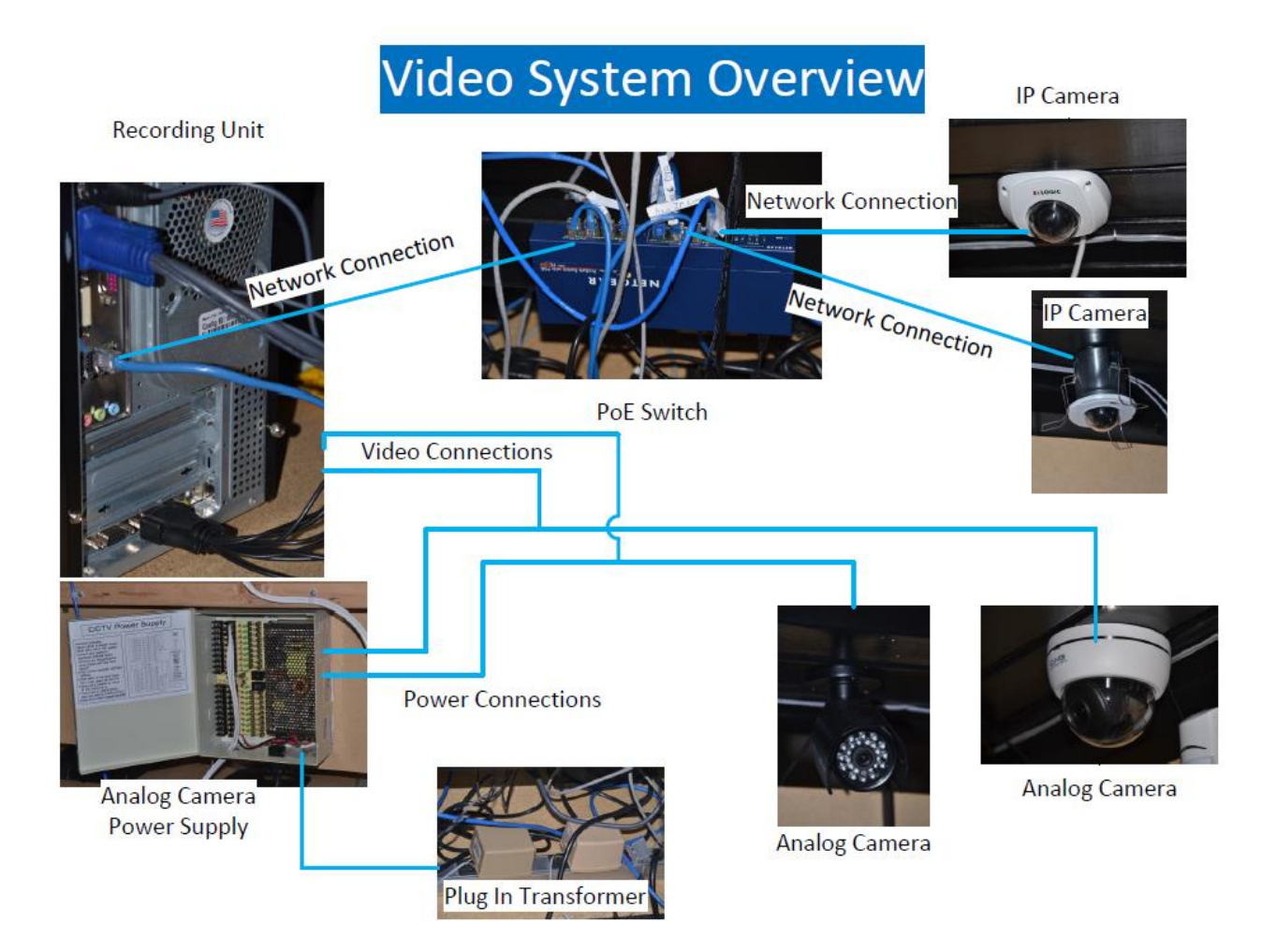

Basic systems wiring diagram showing major system components and system layout

# **Digital Witness – Video System**

#### System Overview

- Video Recorder
- Cameras
- PoE switch (if IP cameras)
- 8/16 channel power supply (analog cameras)

#### Video Recorder

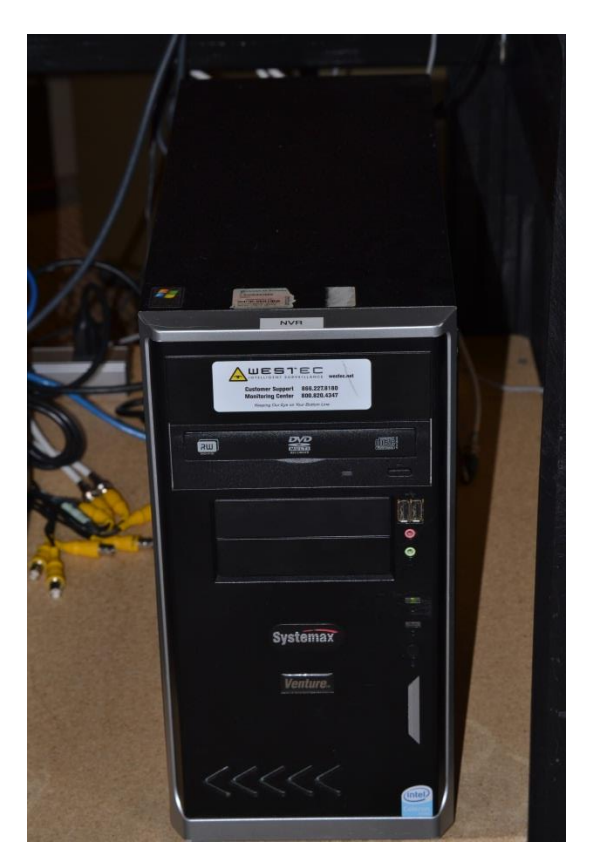

Video system is a PC based system utilizing either analog video capture cards, IP connected cameras or a combination of both.

#### **Connections to Recording Unit:**

- AC Power (usually coming from a UPS device)
- Network connection
- USB/Serial from Eagle Audio System
- Video Monitor (usually a dedicated monitor is at Recording Unit)
- Video Out (if Public View Monitor is part of system)
- Peripherals (mouse, keyboard, etc.)

Video Capture Card

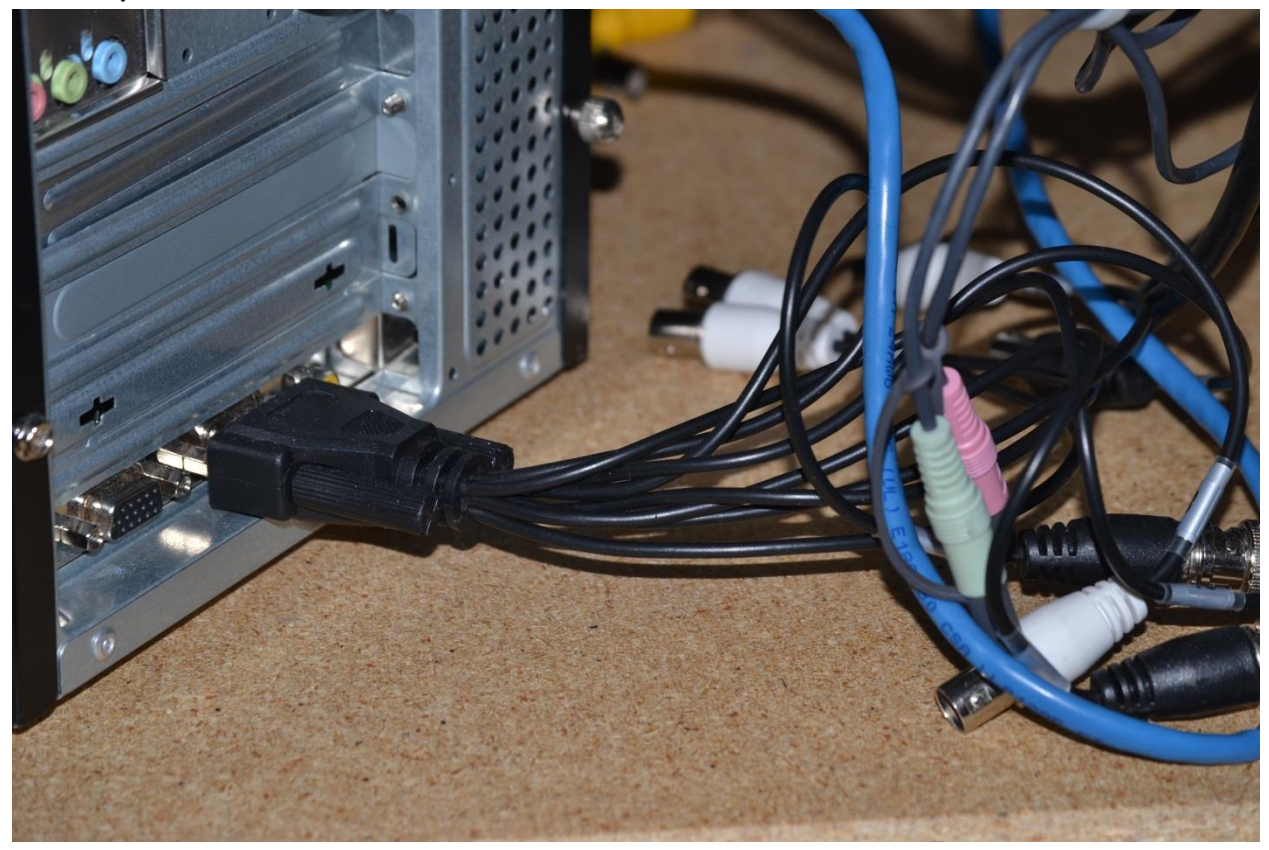

Each card can handle 16 cameras through 2 camera whip connectors (pictured shows 1 camera whip supporting up to 8 analog cameras)

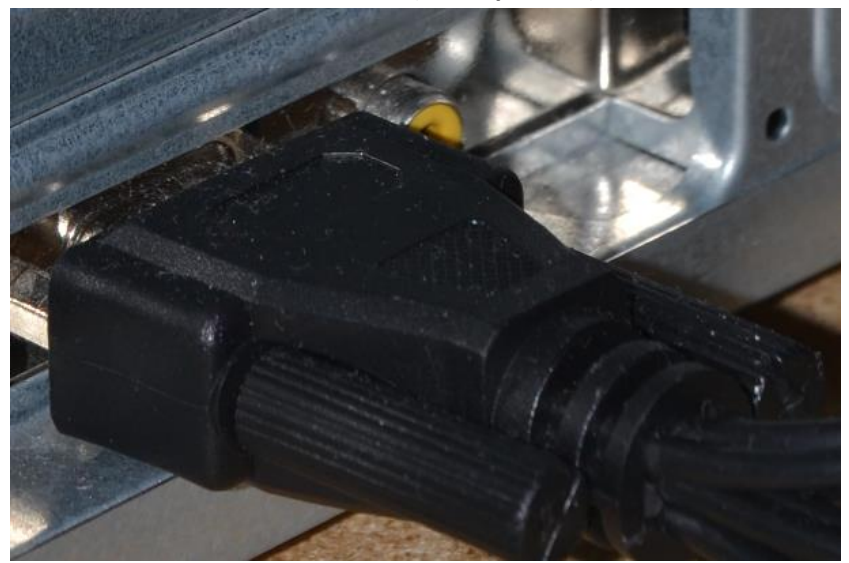

Public View Monitor Connection (when present)

Notice to the right of the camera whip connector, the yellow RCA connector. This provides video out to PVM (Public View Monitor)

#### **Network Connection**

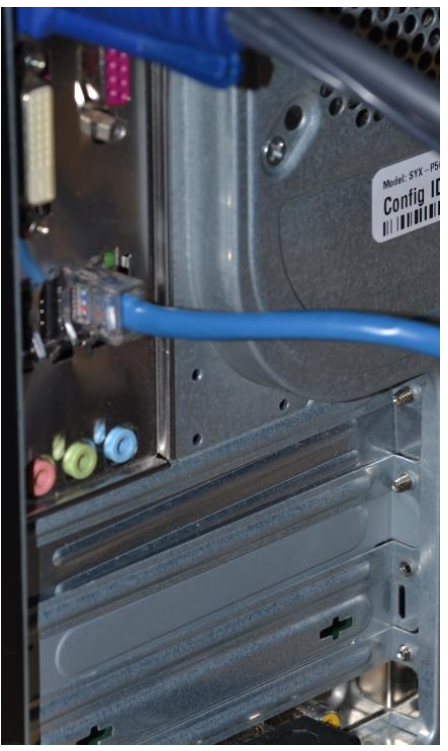

Standard RJ-45 connection to site network

USB/Serial AdapterImage: Serial AdapterImage: Serial AdapterImage

#### Analog Camera Power Supply

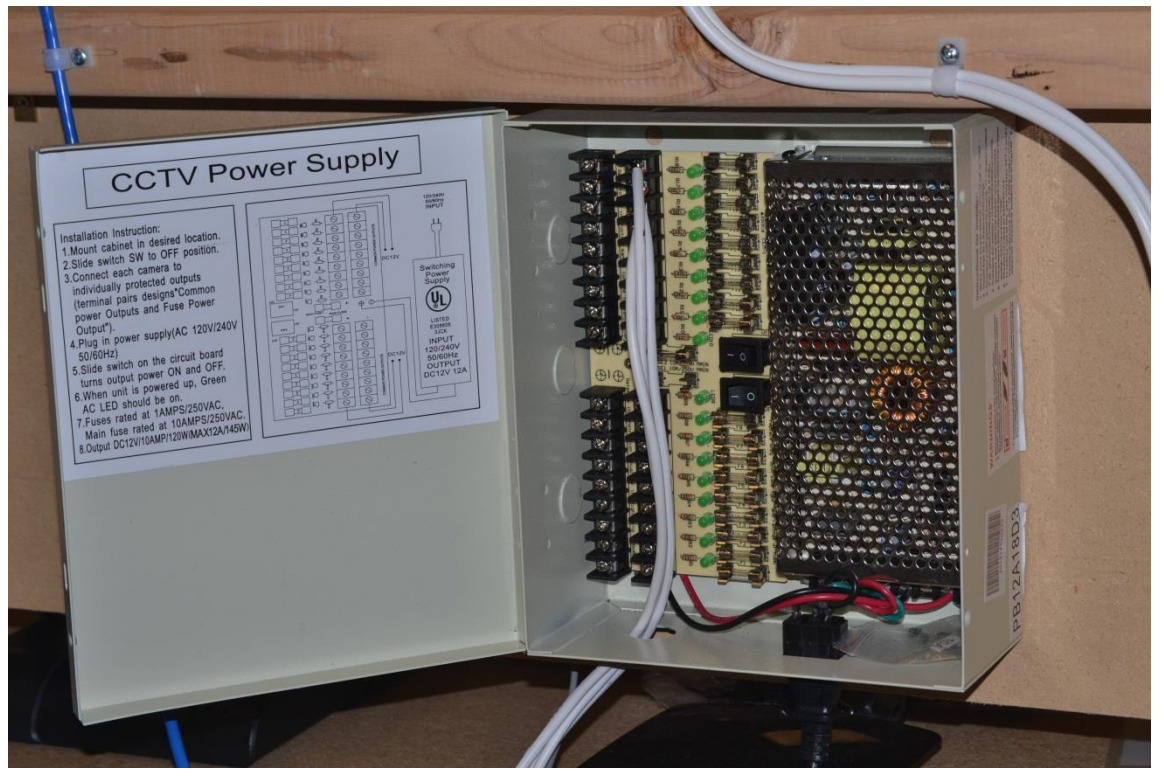

Should be no more than 1 camera per power zone and each zone is fused (be sure to check fuse if camera video goes down)

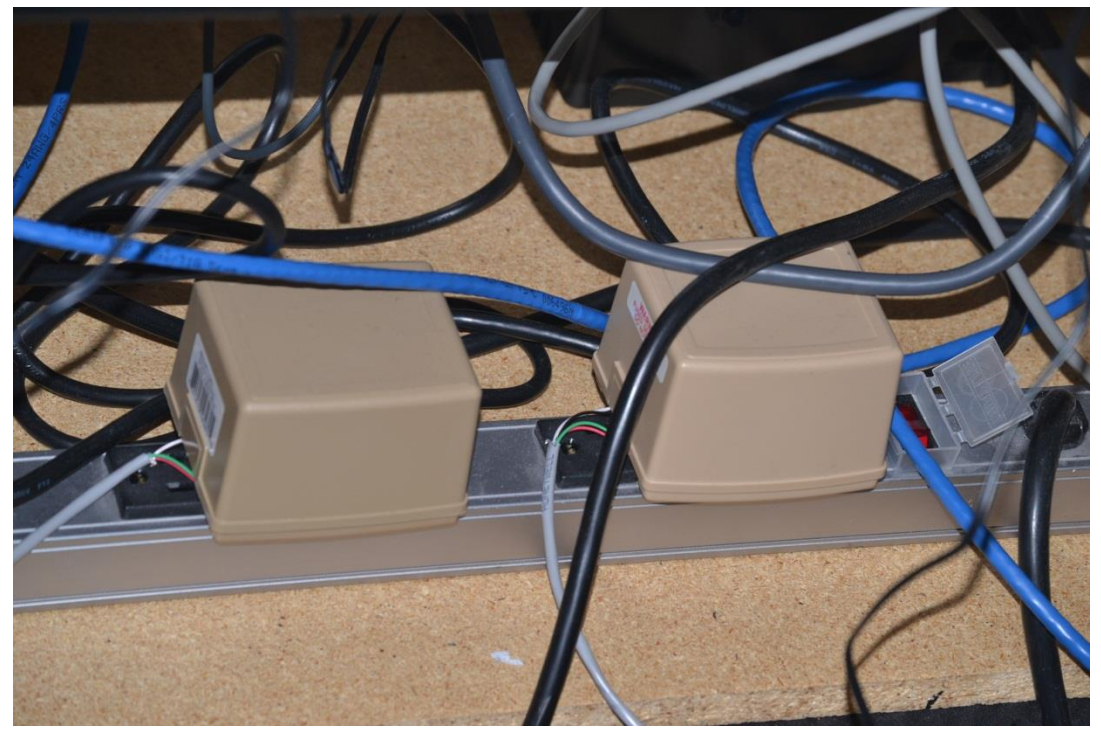

Power Supply to Camera Power Supply

IP Camera Power Supply (PoE Switch)

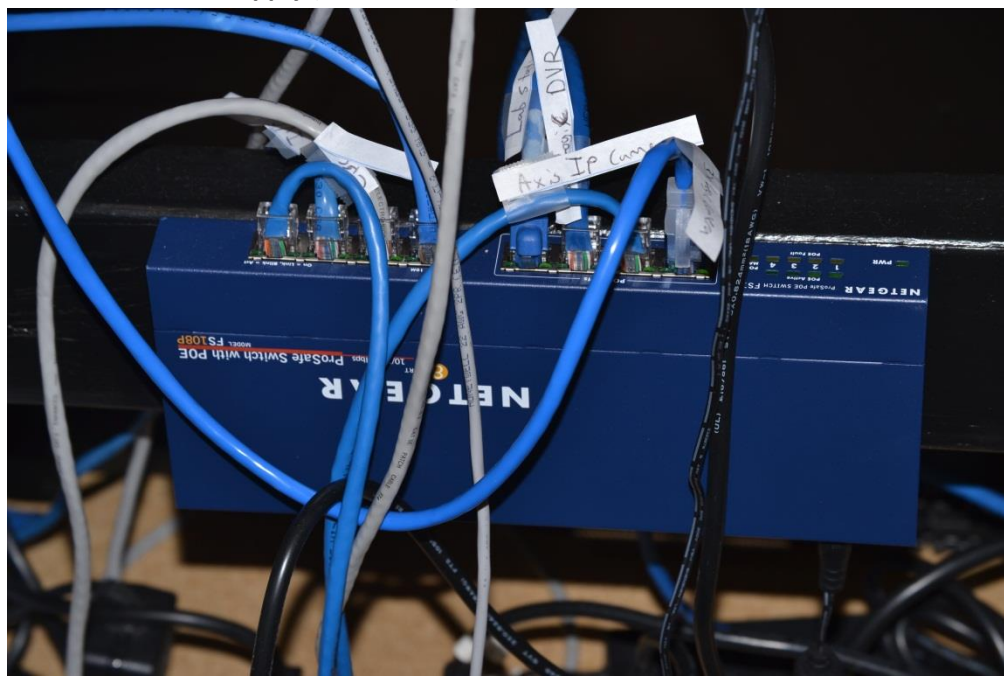

This example shows good installation practice of labeling each cable at the switch

#### Analog Cameras

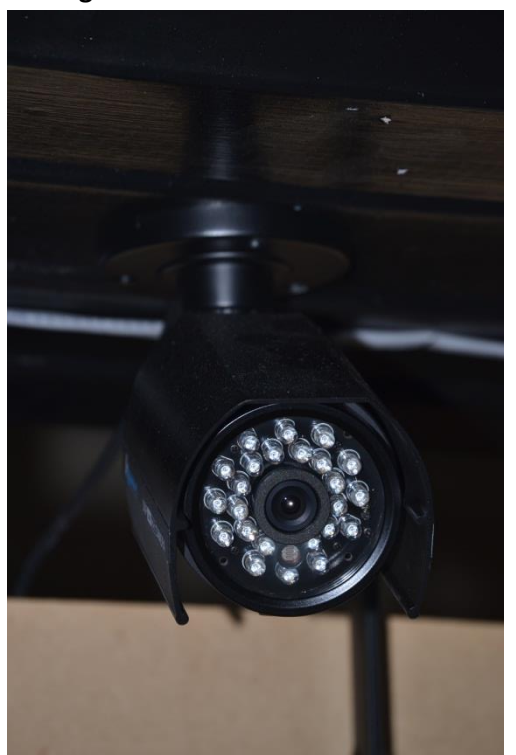

Indoor Bullet Style

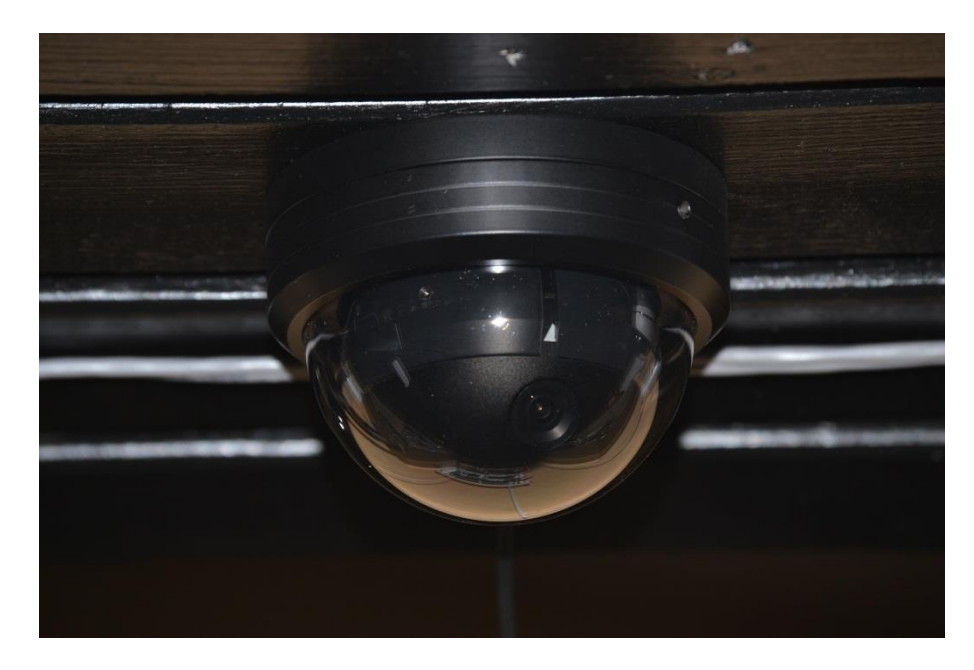

Interior Dome

#### **Typical Analog Camera Terminations**

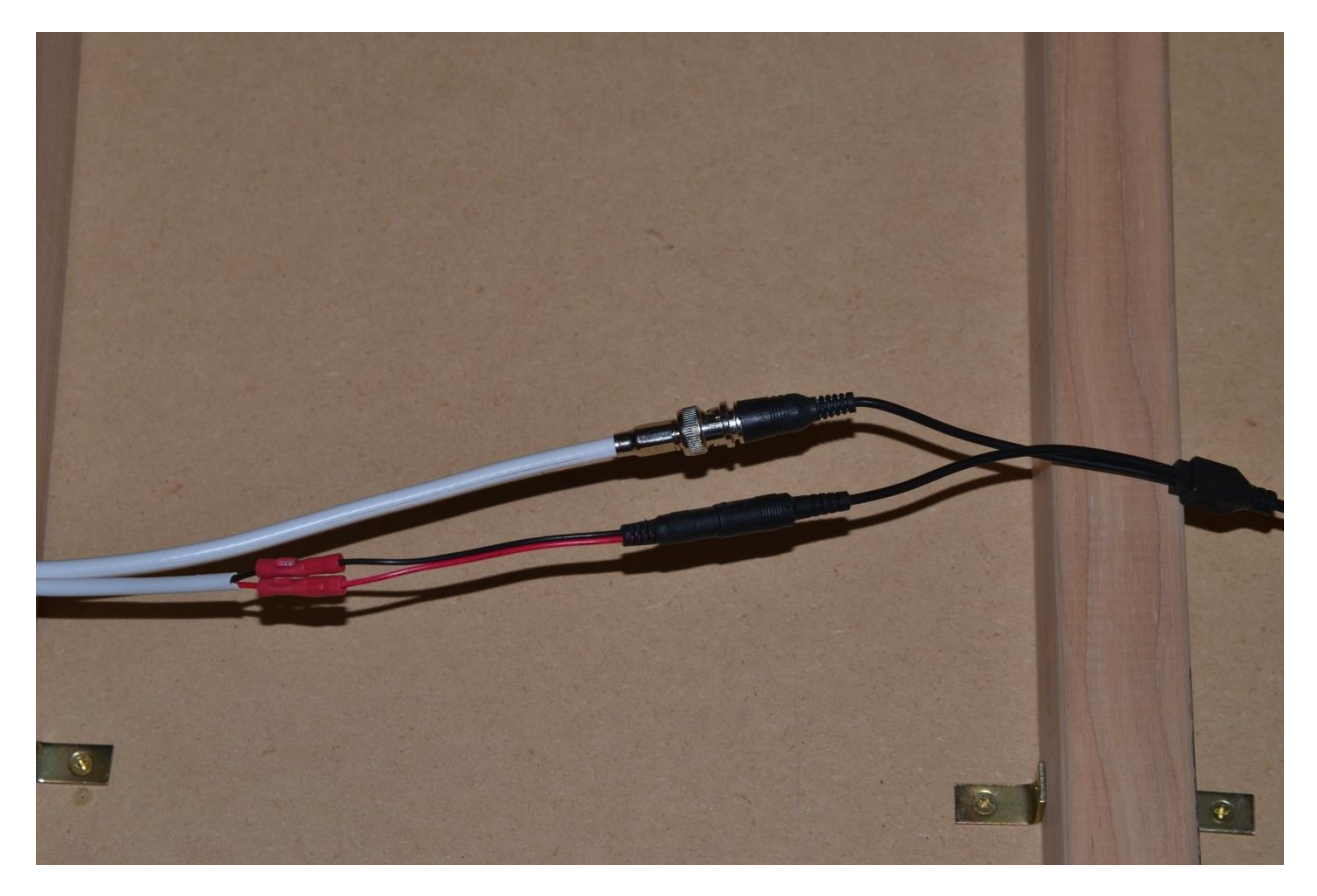

BNC with crimp connectors for power

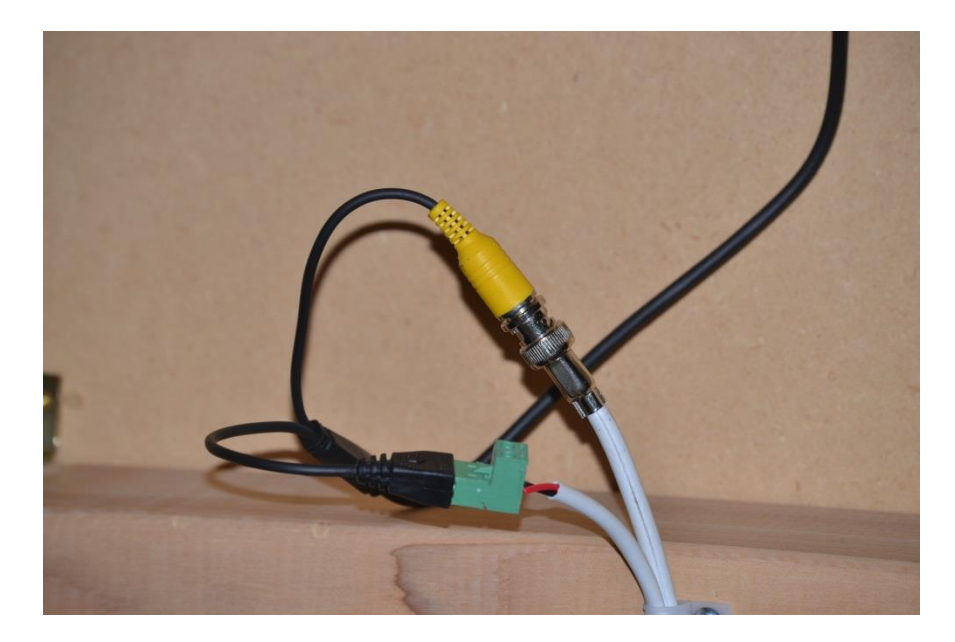

BNC with wire terminals for power

#### **IP Cameras**

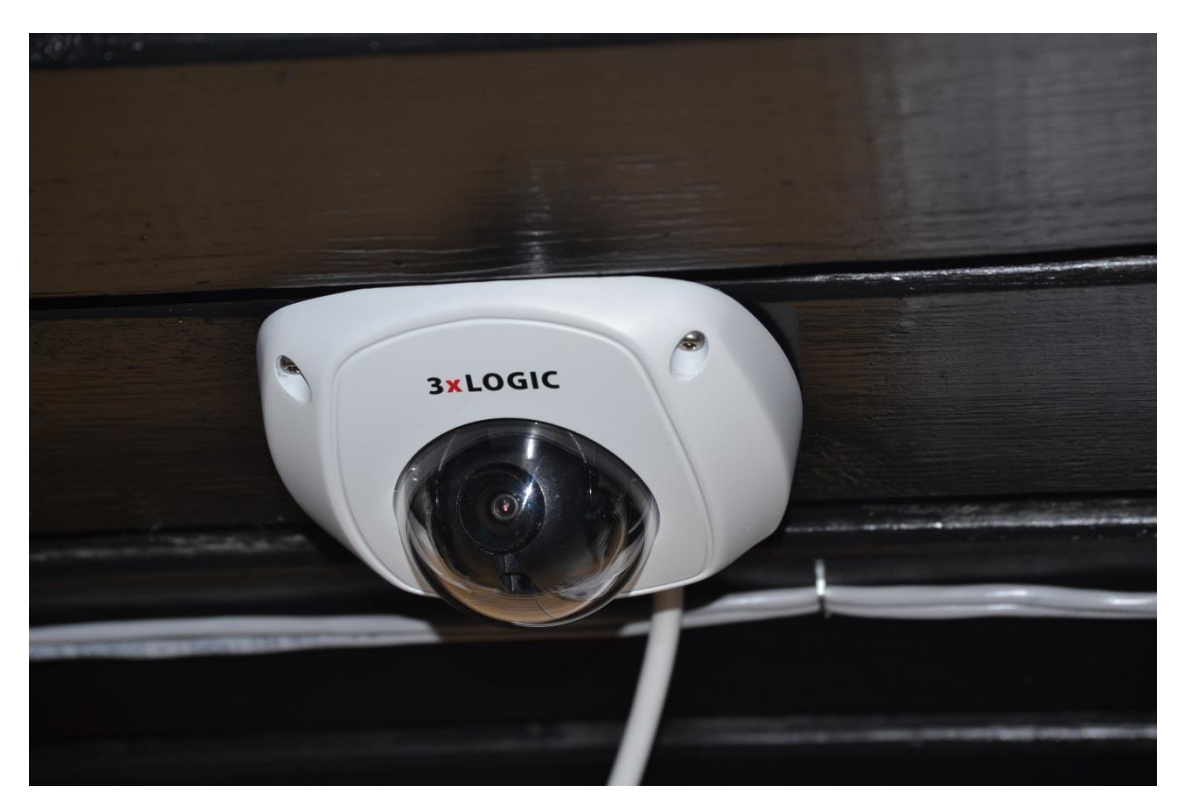

Surface mount interior dome

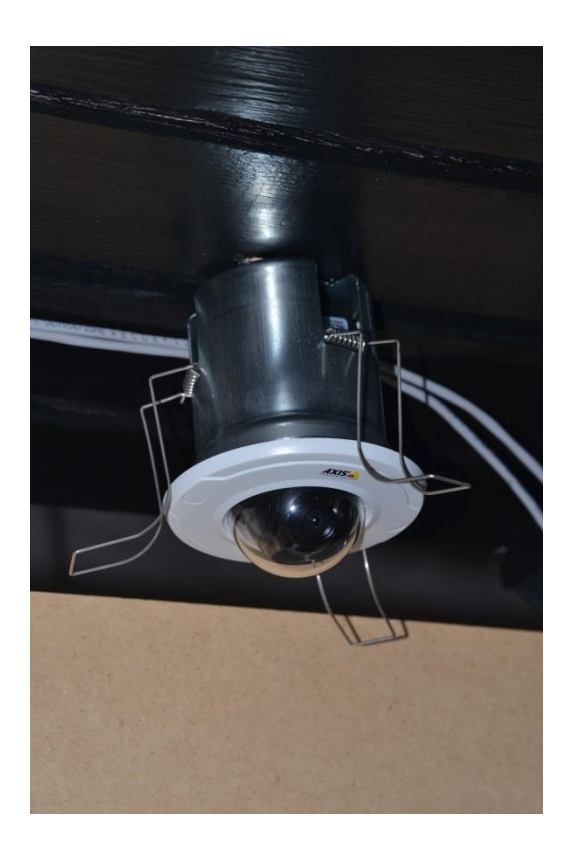

Recessed interior dome

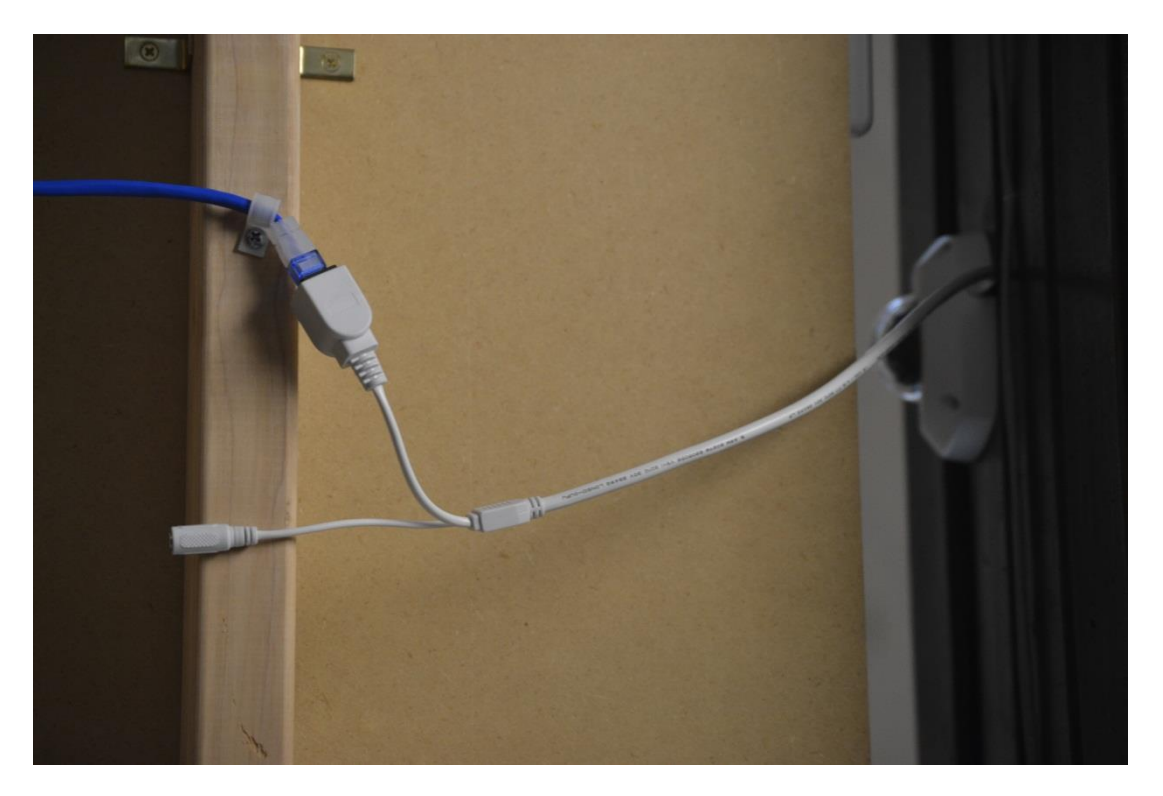

Typical PoE connection (notice no power plugged into lead)

#### **Basic Troubleshooting steps**

- 1. Single camera video loss
  - a. Analog
    - i. Check for proper connection to the Video Capture Card whip terminal
    - ii. Check for proper power at the camera power supply
      - 1. Check single zone power out to the camera to include fuse
    - iii. Check for proper BNC connection at the camera
    - iv. Check for proper power at the camera
    - v. If power is present at camera and all connections appear correct, connect test monitor to video out form the camera to see if camera is producing video
      - 1. If video is present out of camera, a problem exists with either end's termination or issue with damaged cable in the run
      - 2. If video is not present at the camera and appropriate power is at the camera, a replacement camera is required
  - b. IP
- i. Check PoE switch for Data Activity lights
  - 1. If IP camera is attached and a problem exists with connectivity, the PoE port lights will not be lit
  - 2. Unplug camera connection at the switch, wait 15 seconds, reconnect (power cycle the camera)
  - 3. If camera does not come up, connect camera cable to another port on the switch to ensure an issue doesn't exist with switch port
  - 4. If camera does not come up, disconnect cable at the camera and connect another IP device, laptop, camera, etc. If you use a laptop, you should be able to surf, conduct ipconfig, ping IP addresses etc.
    - a. If you connect a laptop and see connectivity, a replacement IP camera is required
    - b. If you cannot connect, an issue exists with either end's termination or issue with damaged cable in the run
- 2. Multiple camera video loss
  - a. Analog
    - i. Check camera power supply for power from plug-in transformer
    - ii. Check for power out of power supply channels through the fuse banks
    - iii. Check video connections to Camera whip connector
    - iv. Check whip connector connection to the Recording Unit
    - v. If whip connector appears to be connected correctly but multiple cameras are still not showing video, connect portable test monitor to camera video cables at the whip connector to see if video is present, if video is present

the problem is either a faulty whip connector, a faulty video capture card or system software issue

- b. IP
- i. Check if PoE switch is properly connected for power (no lights present on device)
- ii. Check if PoE switch is properly connected to the Router or site internet device (can you surf through the PoE switch?)
- iii. Ensure that the Recording Unit is connected properly to site network (can you surf through the Recording Unit connection?)
- iv. If issue has not been identified and all connections are functioning properly, issue will be either hardware or software with the Recording Unit.
- 3. Camera View or Functionality Tests
  - a. Central Station can confirm camera functionality and acceptable camera views
  - b. Each camera must be check by Help Desk prior to leaving site
- 4. Common issues with analog cameras
  - a. Improper power cabling
    - Voltage drop over long runs on too small gauge wire can over time, damage the camera's ability to function correctly. Always check for appropriate voltage at the camera (should be at least 90% of power supply output voltage)
  - b. Improper BNC terminations
    - i. Stray braided shield conductors that are creating a short
    - ii. Twist on BNC connectors are notorious for being generators of service issues
  - c. Power issues
    - i. Either power supply has blown fuse or entire supply is not functioning properly
    - ii. Plug-in transformer power supply not functioning and needs replaced
    - iii. Loose wiring connection creating intermittent power supply
  - d. Camera image
    - i. Lenses become old, "faded" and need to be replaced
    - ii. Lenses become dirty and need cleaned
    - iii. Camera need to be refocused
    - iv. Camera does not produce appropriate video and needs to be replaced

# Interface: Digital Witness Maintenance Dispatch (Version 1.5)

**Overview:** This is a general service maintenance dispatch where you may be required to troubleshoot and resolve issues with networking, alarm or CCTV services related to Interface's Digital Witness system. Please refer to your SR and tech notes for a detailed description of the issue(s) onsite.

| Contact List                          | Number                                                                                                    |  | Requirements       |                                   |
|---------------------------------------|----------------------------------------------------------------------------------------------------|--|--------------------|-----------------------------------|
| TAC (logon,<br>logoff, support)       | 1-800-493-0016 opt 1, 2 or 3                                                                                                    |  | Required Tools     | Standard Telco/Alarm/CCTV + myESP |
| Interface (logon,<br>support, logoff) | Use Yonyx Web Based Portal                                                                                                    |  | Required Materials | Standard Telco/Alarm/CCTV         |
|                                       | https://ifieldguides.interfacesys.com/                                                                                                    |  | Required Skills    | Telecom & Networking, Alarm/CCTV  |
| End-User Logoff                       | Interface may ask you to contact the End User Helpdesk (Panda Express, CMF or Sunoco). Please ask the Interface rep for the number to call. |  |                    |                                   |

| RMA Procedures       |                                                                                                    |
|----------------------|----------------------------------------------------------------------------------------------------|
| US Mainland          | Box up all defective (Interface gear) or decommissioned equipment and leave onsite with the MOD for return. CPE must be in a single box and ready for shipment prior to your departure from site. Genesis TAC will create a call tag with FedEx to have the CPE picked up in 2 business days.                                                                             |
| Puerto Rico & Canada | Box up all defective (Interface gear) or decommissioned equipment in a single return box and take offsite (do NOT leave with the MOD). Alert TAC at logoff that you retrieved CPE so the appropriate FedEx label and customs documents can be created and emailed to you. Take the CPE to the nearest FedEx facility for return once you have received the return labels. |

#### **Please Read**

- 1) Contact Interface to place the alarm on test mode.
- 2) Communicate with Interface using the Yonyx portal found here <u>https://ifieldguides.interfacesys.com/</u>

#### Project Checklist 陰

#### Check in with Genesis

- □ 1. Login with ISS using the Yonyx portal first, and then call Genesis TAC upon arrival to login.
- □ 2. Confirm any outstanding issues with the End User PRIOR to beginning work.
- 3. If you have any issues gaining access to the site, demarc, or installation area, contact Interface using the Yonyx portal for assistance.

#### Call Interface to Place Alarm on Test

- 1 4. Using the Yonyx portal, ask Interface to place the alarm system on test.
  - a) Note: If this is a Zale's location, please contact the Zales Monitoring Center (ZMC) at 972.580.5400 to check-in and place the system on test. Note: All signals should be tested with the Zale's Monitoring Center and all troubleshooting should be conducted with Interface.

#### Locate Shipment and identify the installation location

- □ 5. Verify if any replacement equipment was shipped by Genesis or Interface.
- $\Box$  6. Ask the site contact to show you where the existing equipment is installed.

#### **Troubleshoot and Repair Issues**

- 7. Begin troubleshooting by verifying there are no physical issues (equipment powered off, disconnected, damaged, no sync, no dial-tone, etc). If any physical issues are found, resolve and contact Interface via the Yonyx portal to test.
- □ 8. Repair any obvious issues and contact Interface for testing.
- □ 9. If the issue is not obvious, skip to the applicable troubleshooting section for the reported issue on your SR:
  - a) Alarm panel AC power loss
  - b) DVR issues
  - c) Alarm issues
  - d) Camera issues
  - e) Alarm phone line issue
  - f) Audio communication issue
  - g) Audio/visual issue
  - h) Zales Locations
    - i) Pendant Add
      - ii) Zone Failure
      - iii) Remote Reconnect

HHHH Take notes!

#### AC Power Loss

- □ 10. Check transformer plug and ensure outlet is plugged in and receiving power
- □ 11. Check transformer power output at the panel and ensure voltage reads 16.5v being received on the panel.
- □ 12. Check battery backup wiring leads and ensure 12v is being sent to the battery for charge.
- □ 13. Note: Battery will self-charge after power has been restored but will take several hours.
- □ 14. If power outlet and or the power getting to the panel is not meeting specs, attempt to relocate the transformer to another known working outlet.
- □ 15. If you are unable to locate the issue, contact Interface via the Yonyx portal for further troubleshooting.

#### **DVR** Issues

- □ 16. Check to ensure server is responding to commands and input and all cameras are being displayed
  - a) If server is not turning on or not booting correctly and a new server was sent, please go ahead and replace the unit.
- 17. Check the local IP of the server by typing Ctrl+W and entering monthly password. On IVR manager, click "Windows Explorer" to get start menu.
  From Start > Control Panel > Network Connections > right click "Properties" > TCP/IP Properties. Please note IP address on server and write this down for future use during troubleshooting.
- □ 18. Check Cat-5 cable for connection and ensure both modem/router dvr is connected to is getting power.
- □ 19. Determine if any new network equipment or service provider changes have been made by the site recently.
- □ 20. If you are unable to locate the issue, contact Interface via the Yonyx portal for further troubleshooting.

#### Alarm Issues

- 21. Locate zone as defined on work order and ensure wiring is secure and device is not damaged.
  - a) If part is damaged and replacement was sent, go ahead and replace.
- 22. Clear keypad faults by entering user code + 1 (disarm). Ensure zone number is no longer in constant fault
  - b) Wireless transmitter replacements will require contact to Interface Help Desk for programming.
  - c) Interior motions should not detect activations outside the location. Adjust as needed.
  - d) Holdup signals must be sent at the device and not sensor tampers.
  - e) If you are unable to locate the issue, contact Interface via the Yonyx portal for further troubleshooting.

#### Camera Issues

- □ 23. Check BNC connection for camera on the back of the DVR and ensure cable is secure
- □ 24. Check camera power input and ensure camera is receiving recommended camera voltage.
  - a) If camera voltage is not getting to the camera, check Power Distribution Unit for blown fuses
- □ 25. Replace camera as needed, ensure new camera voltage matches the output of the old camera before applying power.
- 26. If you are unable to locate the issue, contact Interface via the Yonyx portal for further troubleshooting.

#### **Alarm Phone Line Issues**

- □ 27. Ensure alarm panel is getting power and seeing faulted signals
  - a) If panel does not have power, check transformer and wiring for power terminals in.
- 28. Check telco phone line for active dial tone associated with the alarm panel
  a) If dial tone is present, ensure a long distance call can be made.
- □ 29. Test 24 hour zone (hubs, pendants, panics) for zone reporting while buttset is on line to ensure panel is dialing correctly.
  - a) If panel is not dialing, power cycle the alarm panel by unplugging the battery backup terminals and removing power from the transformer.
    - i) If panel is still not reporting at this stage, panel replacement may be needed. Confirm with the helpdesk prior to replacing panel.

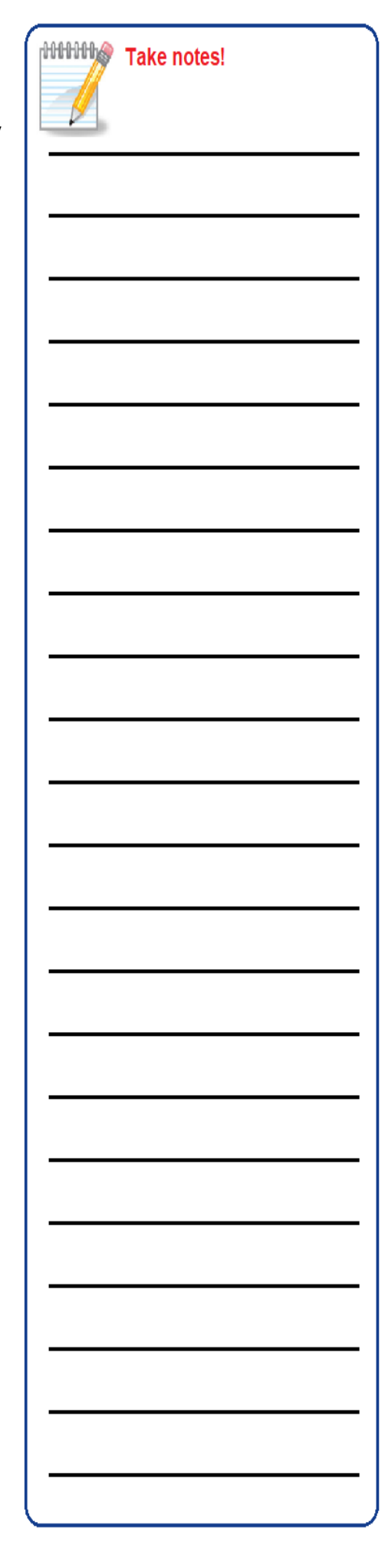

□ 30. If you are unable to locate the issue, contact Interface via the Yonyx portal for further troubleshooting.

#### Audio Communication Issue

- □ 31. Verify USB to serial adapter is connected to the back of the DVR and ensure connection is secure.
  - a) If replacement was sent, please go ahead and replace.
- 32. Ensure lights on 2244 main eagle board located in a white can near the DVR are responding. These should be 2 green AC & DC lights and a red center status light.
- □ 33. Check wiring on 3 pin connector on serial card is connected and pins 2 and 3 are responding with 3.5v
- □ 34. Verify audio phone line has active dial tone both at the RJ-11 jack on the 2244 board and at telco 66 block.
- □ 35. Ensure phone line for the audio can dial long distance phone numbers and does not require a number prefix to get to an outside line.
- □ 36. If you are unable to locate the issue, contact Interface via the Yonyx portal for further troubleshooting.

#### Audio/Visual Issue

- □ 37. Check to ensure server is responding to commands and input and all cameras are being displayed.
  - a) If server is not turning on or not booting correctly and a new server was sent, please go ahead and replace the unit.
- 38. Check the local IP of the server by typing Ctrl+W and entering monthly password. On IVR manager, click "Windows Explorer" to get start menu.
  From Start > Control Panel > Network Connections > right click "Properties" > TCP/IP Properties. Please note IP address on server and write this down for future use during troubleshooting.
- 39. Check Cat-5 cable for connection and ensure both modem/router dvr is connected to is getting power.
- □ 40. Determine if any new network equipment or service provider changes have been made by the site recently.
- □ 41. If you are unable to locate the issue, contact Interface via the Yonyx portal for further troubleshooting.

## Zales Locations (Refer to Appendix A-D for wiring diagrams)

#### Issue: Pendant Add

- □ 42. Locate wireless receiver marked as an DX-702 module. This is located in the ceiling above the register up to the front of the store.
- $\Box$  43. Select the channel required for device (HH-1, RR-2) and program device.
  - a) To Program:
    - i) Press and release program button for desired channel.
    - ii) Program indicator will light for 3 seconds if there is room in that channels memory for another transmitter.
    - iii) Within 3 seconds, send signal from transmitter, program indicator will flicker as signal is received.
    - iv) Repeat the above three steps for each additional transmitter
- 44. Test device signals and listen for relay click in receiver to confirm signa
- □ 45. If you are unable to locate the issue, contact Interface via the Yonyx portal for further troubleshooting.

#### Issue: Zone failure

- □ 46. Check sensor wiring on back of DVR is tight and ground wiring is secure
- □ 47. Check device at end point (contact / hub / motion) and ensure device is not damaged and getting 12v power at wiring connections.
- □ 48. Refer to wiring diagram for device and ensure all wiring is correct and landing in correct terminals.
- $\square$  49. If replacement device was sent, please go ahead and replace device.
- □ 50. If you are unable to locate the issue, contact Interface via the Yonyx portal for further troubleshooting.

#### Issue: Remote reconnect

- $\hfill\square$  51. Check DVR for power and responding software.
- 52. DVR internet connection is commonly either DSL or aircard. Ensure cat-5 connection on DVR and modem are secure and modem is turned on. If location is using air card, connection will be a usb or serial connection
- □ 53. Ensure location has active internet connection and is not being affected by internet outage in area.

| portal for                             | tittitte Take notes! |
|----------------------------------------|----------------------|
| d ensure                               |                      |
| the DVR<br>center                      |                      |
| s 2 and 3                              |                      |
| n the                                  |                      |
| ers and                                |                      |
| portal for                             |                      |
| II                                     |                      |
| /er was                                |                      |
| nly<br>ienu.<br>perties" ><br>down for |                      |
| r is                                   |                      |
| s have                                 |                      |
| portal for                             |                      |
| ted in the                             |                      |
| evice.                                 |                      |
| hat                                    |                      |
| icator will                            |                      |
| nal.<br>portal for                     |                      |
| cure<br>e is not                       |                      |
| d landing                              |                      |
| e.<br>portal for                       |                      |
| e cat-5<br>n. If<br>on<br>sted by      |                      |

□ 54. If you are unable to locate the issue, contact Interface via the Yonyx portal for further troubleshooting.

#### Contact Interface and Customer Helpdesk for Testing/Close Out

- □ 55. If Interface decides to replace the existing equipment, make sure the proper connections are made to the end equipment.
- 56. Verify services with the End User and End User helpdesk (if applicable -Zales, Panda and Sunoco locations). Ask the Interface rep you worked with in the Yonyx portal for the number for the customer helpdesk.
- □ 57. Contact Interface using the Yonyx portal to verify all test signals sent were received.
  - $\hfill\square$  58. Verify the Interface rep has taken the alarm off of test mode.

RMA Equipment

59. Defective equipment should be boxed up for return to Interface. Fill out the attached RMA form and place it inside the box with the equipment being returned. See page 2 of your SR for RMA handling instructions.

#### Clean Up Site

- 60. Coil any excessive length of the cabling and wrap with a tie-wrap and place near the rear of the rack. Verify all cameras are labeled, notify program in top right corner is pinging, audio is able to dial with voice down is tested, DVR case and internals must be checked and cleaned for dust, and all cameras are cleaned and visible before leaving site.
  - 61. Clean up wire, plastic, paper or any trash left from install. Dispose of all debris into end-user trash.

#### **Review Installation with End User**

- □ 62. Review the Project Checklist with the local contact and briefly explain the work you performed.
- $\Box$  63. Contact Genesis TAC to log off site.
- □ 64. Please remember to complete all real-time task deliverables using the myESP app.
- $\square$  65. Politely leave with this installation guide (do not leave it onsite).

|   | Take notes! |
|---|-------------|
| I |             |
|   |             |
|   |             |
|   |             |
|   |             |
|   |             |
| > |             |
|   |             |
|   |             |
|   |             |
|   |             |
|   |             |
|   |             |
|   |             |
|   |             |
|   | []          |

## Appendix A: Terminal Block 22-6 WREN : Doors / Safe / Motions

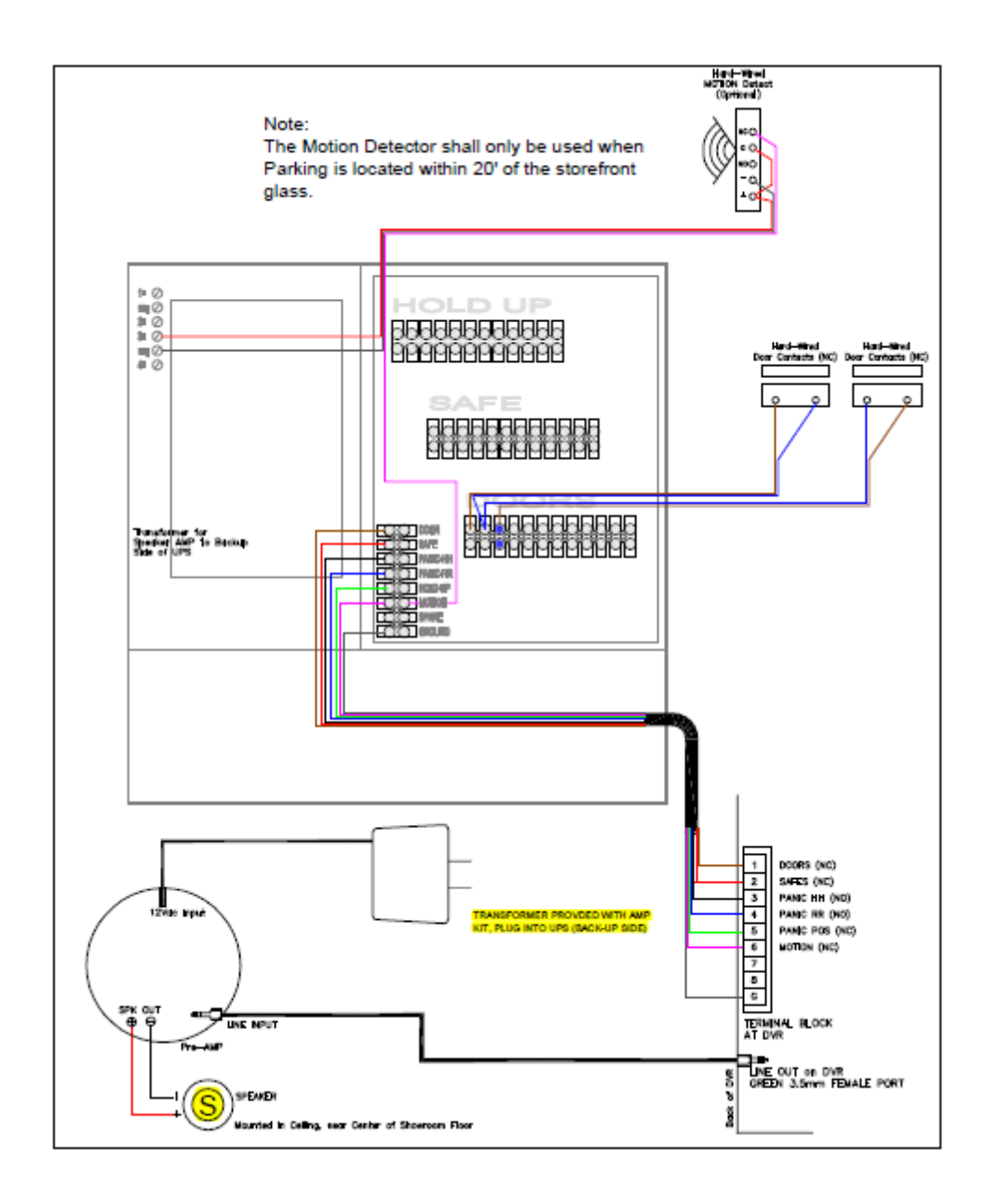

# Appendix B: Terminal Block 22-6 WREN: HH / RR pendants and DX-702 Receiver

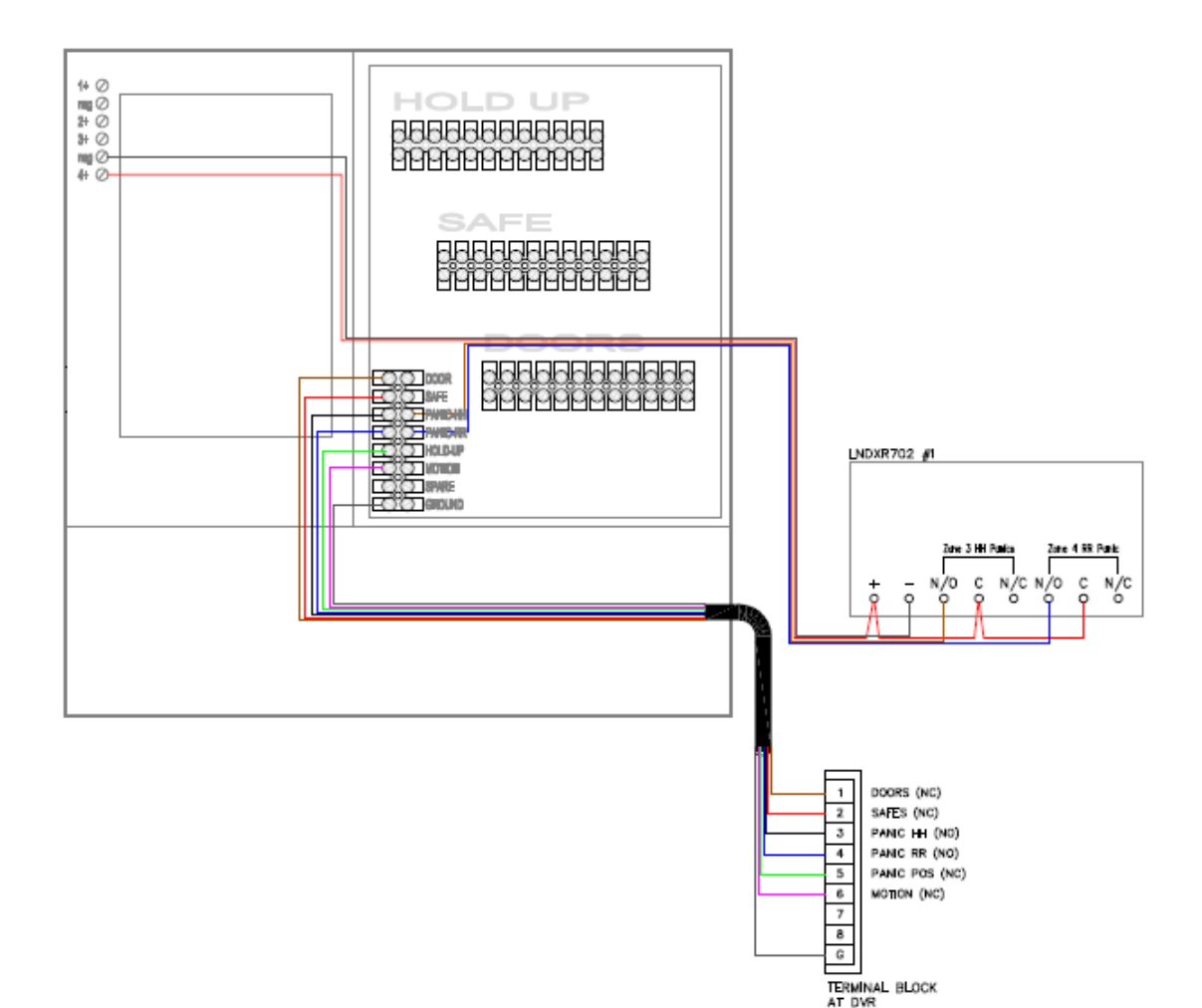

# Appendix C: Terminal Block 22-6 WREN: POS hold ups

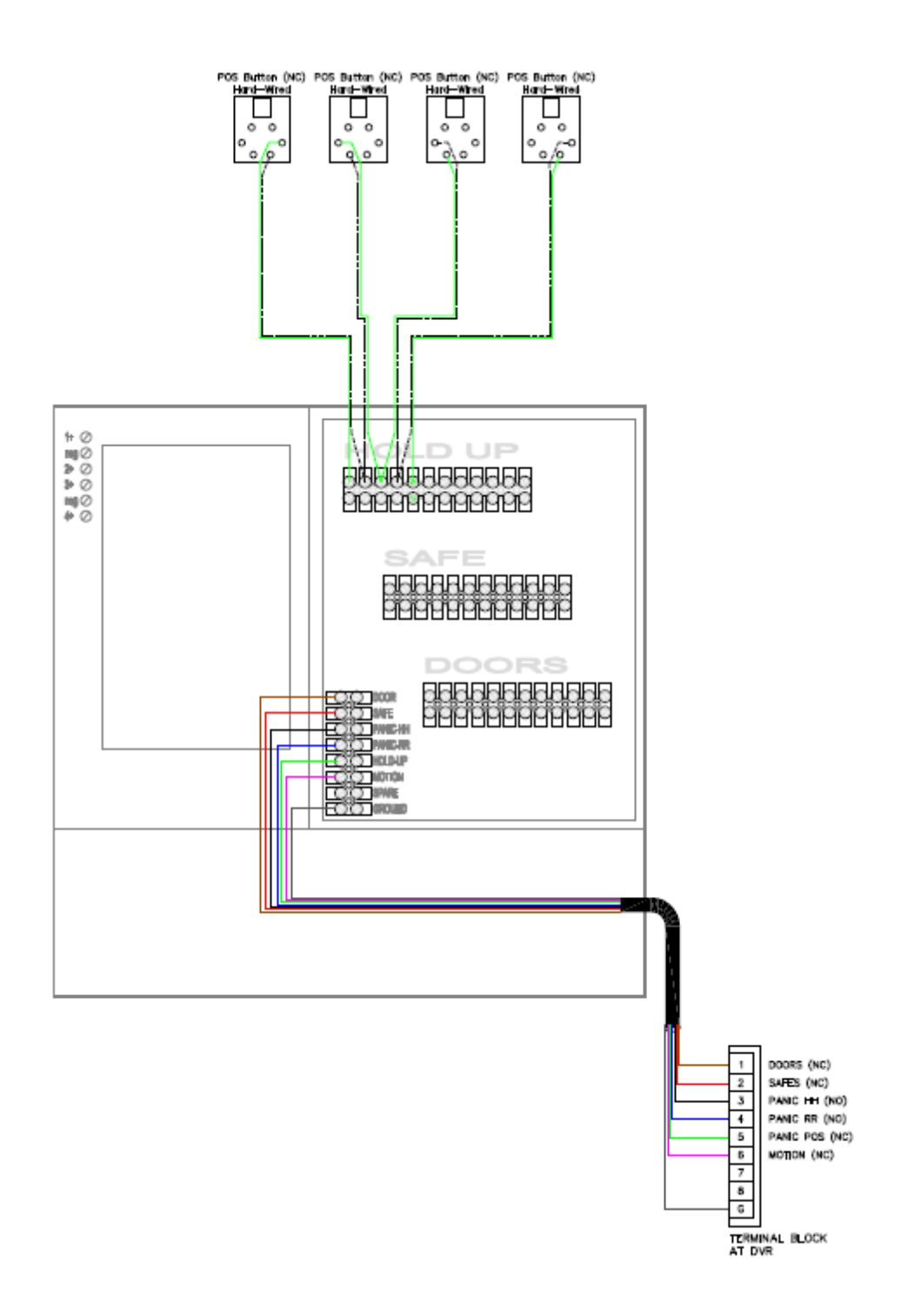

# Appendix D: Terminal Block 22-6 WREN: Safe Contacts

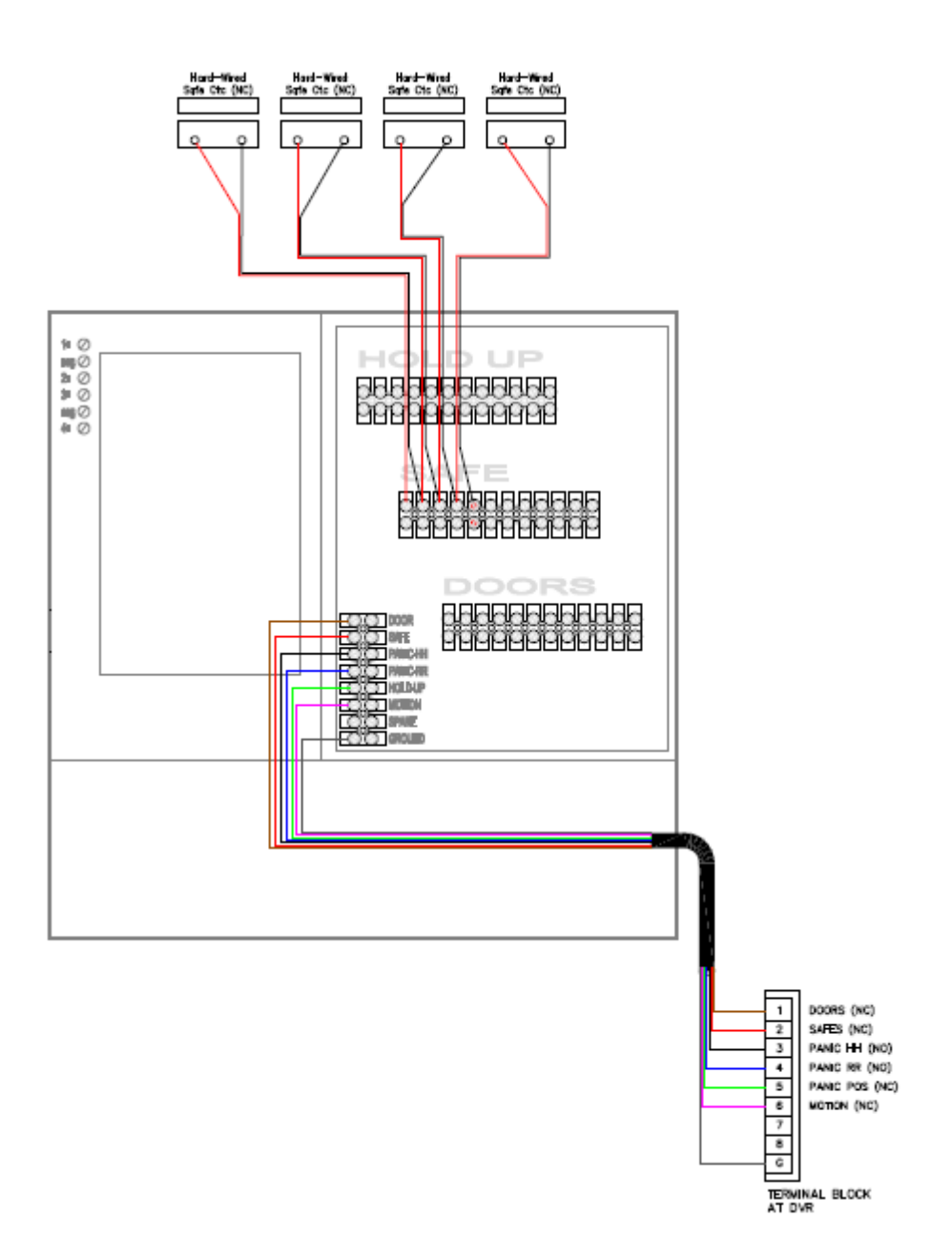

#### **Closure Details**

| Representative | Group | Closure Code / Hold Time | Milestone        | Time  |
|----------------|-------|--------------------------|------------------|-------|
| Ex: Bob Smith  | NOC   | BS1215 / 10 min          | Ex: Time Onsite  | 10:00 |
|                |       |                          | Ex: Time Offsite | 12:15 |
|                |       |                          | Time Onsite      |       |
|                |       |                          | Time Offsite     |       |
|                |       |                          |                  |       |

| Time Breakdown       | Reason                                                               |
|----------------------|----------------------------------------------------------------------|
| Example: 10:00-11:00 | Arrival onsite, extending demarc from back of store to front counter |
|                      |                                                                      |
|                      |                                                                      |
|                      |                                                                      |
|                      |                                                                      |
|                      |                                                                      |
|                      |                                                                      |

| Equipment Installed (Make/Model) | Serial Number |
|----------------------------------|---------------|
| Example: Cisco 1941              | FTX1254789    |
|                                  |               |
|                                  |               |
|                                  |               |

| Equipment Retrieved | Serial Number | Tracking Number |
|---------------------|---------------|-----------------|
| Example: Cisco 1941 | FTX1254789    | 1275864520100   |
|                     |               |                 |
|                     |               |                 |
|                     |               |                 |

| Materials Used     | QTY    | FE/Genesis/Customer Provided? |
|--------------------|--------|-------------------------------|
| Example: Cat5e UTP | 127 ft | FF / Genesis / Customer       |
| Cat5e UTP          |        | FE / Genesis / Customer       |
| RJ-45 jacks        |        | FE / Genesis / Customer       |
| RJ-11 jacks        |        | FE / Genesis / Customer       |
| Other:             |        | FE / Genesis / Customer       |
| Other:             |        | FE / Genesis / Customer       |
| Other:             |        | FE / Genesis / Customer       |
| Other:             |        | FE / Genesis / Customer       |
| Other:             |        | FE / Genesis / Customer       |